Приложение №6 к Порядку работы пользователей в информационной сети Забайкальского института предпринимательства

#### ИНСТРУКЦИЯ

#### по работе с электронным портфолио обучающегося

#### 1. Описание

Электронное порфолио учащегося (далее ЭП) является программным ресурсом с интерфейсом, который позволяет студенту получить удобный доступ (через сеть Интернет) к сетевому ресурсу, в котором будут собраны материалы, отражающие результаты его обучения (в виде электронных документов), а так же результаты его промежуточной аттестации и текущей успеваемости.

Переход в ЭП производиться с главной страницы официального сайта филиала. ЭП работает с Internet Explorer версии 8.0 или новее.

Сотрудники ЦИТ ведут постоянную работу по развитию электронного портфолио обучающегося, в результате чего в систему могут быть внесены определенные изменения, не отраженные в данной инструкции.

#### 2. Вход в электронное портфолио

Для получения доступа к ЭП необходимо пройти процедуру авторизации на сайте. После авторизации, студент получает доступ к своему личному разделу (кабинету), в который может загружать файлы, которые считает необходимыми. Преподаватели имеют возможность загружать файлы в раздел каждого студента, но не могут их удалить.

2.1. Заходим на сайт ЗИП СибУПК и переходим по ссылке «Электронное портфолио»:

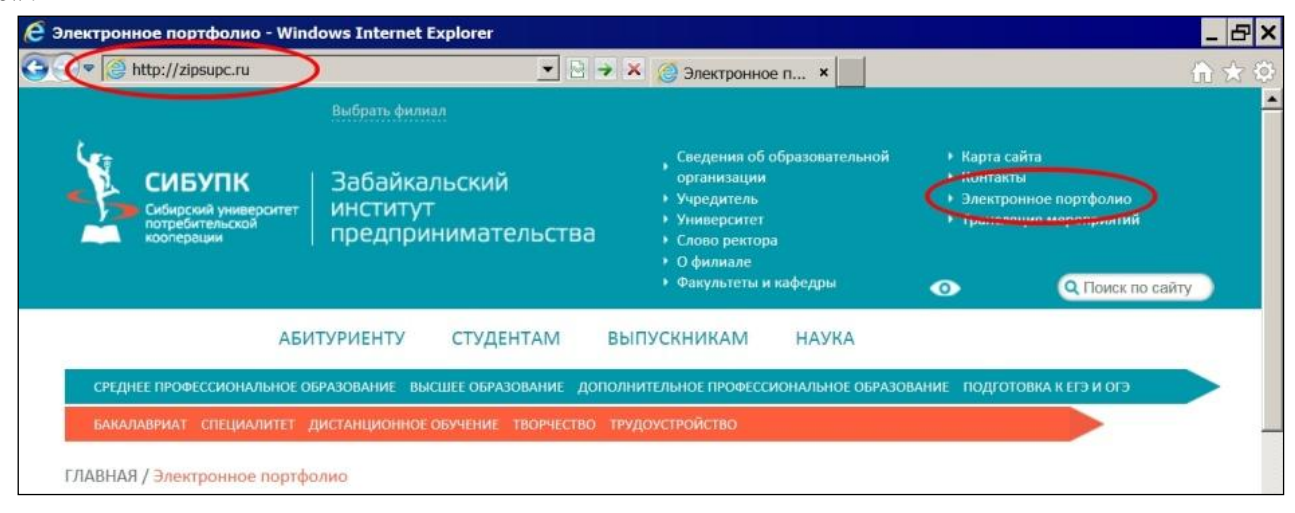

2.2. Вводим свою фамилию (регистр символов значения не имеет), номер паспорта (шесть цифр номера без серии), ставим флажок «Я являюсь преподавателем» (для преподавателей) и жмём кнопку «Войти»:

| паспорта вв        | эдится без серии) кото                       | орый вы указывали при г | оступлении в З |
|--------------------|----------------------------------------------|-------------------------|----------------|
| Фами<br>Номер паси | рия: Долгих<br>рта: 123456<br>Г Я являюсь пр | еподавателем            |                |
|                    | Войти                                        |                         |                |

Если Вы не можете авторизоваться на сайте (система выдает сообщение о том, что вы ввели неверную фамилию или номер паспорта), то Вам необходимо обратиться в отдел кадров (в деканат) с паспортом для проверки соответствия Ваших персональных данных с данными в базе.

После десяти неудачных попыток авторизации, система заблокирует возможность повторной авторизации для данного пользователя на одни календарные сутки.

### 3. Работа в личном кабинете

3.1. Для считывания файла выбираем его курсором и подтверждаем свой выбор нажатием кнопки «Открыть» или «Сохранить»:

| Долгих Екатерина Викторовна                                                               |            |                |
|-------------------------------------------------------------------------------------------|------------|----------------|
| Стена сообщений                                                                           |            |                |
| Сообщений пока нет                                                                        |            |                |
| Опубликовать сообщение                                                                    |            |                |
| Файлы                                                                                     |            |                |
| 🤣 Обновить 🚔 Загрузить файл 🥐 Перейти на портал 📡 Перейти на сайт                         |            |                |
| Имя файло / директории                                                                    | Размер     | Тип            |
| (Кудрявцева Татьяна Владимировна) Рецензия.txt                                            |            | Текстовый фай  |
| Контрольная 1.txt                                                                         |            | Текстовый фай  |
| Контрольная                                                                               |            | товый фай      |
| Контрольная Открыть или сохранить (Кудрявцева Татьяна Владимировна) Рецензия.txt из up2.z | ipsupc.ru? | ×<br>товый фай |
| Открыть Сохранить                                                                         | • Отмена   | •              |
|                                                                                           |            |                |

3.2. Для загрузки файла в кабинет используем кнопку «Загрузить файл», далее кнопку «Обзор», выбираем нужный файл в списке, далее используем кнопку «Загрузить»:

| ВЫЙТИ Загрузи                                                                                                    | ка файла:                                                                                                    | *                                                                                                    |                                     |
|----------------------------------------------------------------------------------------------------|----------------------------------------------------------------------------------------------------|----------------------------------------------------------------------------------------------------|-------------------------------------|
| Долгих Екатерина Викторов<br>Стена сообщений                                                                                                    | 0630p                                                                                                    |                                                                                                    |                                     |
| Сообшений пока нет Загруз                                                                                                    | е выбор файла для выгрузки                                                                                     |                                                                                                    | ×                                   |
|                                                                                                    |                                                                                                    | * 101 Houck                                                                                              | Рабочии 💋                           |
| <ul> <li>Файлы</li> <li>Размер</li> <li>Обновит</li> <li>Загрузить файл</li> <li>Имя файла / директории</li> <li>Кудрявцева Татьяна Владимировна</li> <li>Контрольная 1.txt</li> </ul> | Укабранное<br>3 Загрузки<br>Недавние места<br>Рабочий стол<br>3 SharePoint<br>Библиотеки<br>Видео<br>Документы | г Астыче<br>61 байт<br>окропыная 4.bt<br>екстовий документ<br>байт<br>Литтольшая 1.bt<br>Загрузка файла: | ▲<br>Размер Текст<br>Текст<br>Текст |
| ■ Контрольная 2 txt                                                                                                    | 🕘 Музыка                                                                                                    |                                                                                                    | Текст                               |
| Контрольная 3.txt                                                                                                    | Kownskotep<br>Win7 (c:)<br>Visun.academ.d<br>V(\sun.academ.d                                                   | С. КОНТРОЛЬНАЯ 0030р<br>Загрузить<br>Размер файла не должен превышать 5                                  | Текст                               |
|                                                                                                    | <u>И</u> мя файла:  Рецензи                                                                                    | Открыть                                                                                                  | Отмена                              |

Загрузке подлежат только файлы в формате Portable document format (с расширением «PDF») и Microsoft Office (с расширениями «DOC», «XLS», «PPT» и другие).

3.4. Для удаления ненужного файла используем кнопку *«Крестик»* в строке выбранным для удаления файлом и подтверждаем свое действие нажатием кнопки *«Ok»*:

| Долгих Екатерина Викторовна                                       |                                     |                           |
|-------------------------------------------------------------------|-------------------------------------|---------------------------|
| Стена сообщений                                                   |                                     |                           |
| Сообщений пока нет                                                |                                     |                           |
|                                                                   | Опубликовать сообщение              |                           |
| Файлы                                                             | Сообщение с веб-страницы 🛛 🗙 🗖      |                           |
| 🤣 Обновить 🛓 Загрузить файл 🥎 Перейт                              |                                     |                           |
| Имя фанла / директорни<br>(Кудрявцева Татьяна Владимировна) Рецен | Вы уверены что хотите удалить файл? | р Інп<br>Текстовый файл 🗙 |
| Конрольная 4.txt                                                  |                                     | Текстовый файл 🗙          |
| Контрольная 1.txt                                                 | ОК Отмена                           | Текстовый файл            |
| Контрольная 2.5х                                                  |                                     | Текстовый фай             |
| Контрольная 3.txt                                                 |                                     | Текстовый файл 🔀          |

## 4. Результаты промежуточной аттестации

4.1. Для просмотра результатов промежуточной аттестации (результатов сдачи зачётов и экзаменов) используем кнопку «*Результаты промежуточной аттестации учащегося*»:

|       | Былкова Ольга Валерьевна                           |                 |
|-------|----------------------------------------------------|-----------------|
|       | Результаты промежуточной аттестации учащегося      |                 |
| Стен  | а сообщений                                        |                 |
| Сообл | цений нет                                          |                 |
|       | Результаты промежуточной аттестации                | 1               |
| Фай   | Былкова Ольга Валерьевна                           |                 |
| -     | Дисциплина                                         | Результат       |
| 4     | Семестр 1                                          |                 |
| P     | Исторня(Экзамен)                                   | Удовлетворителы |
|       | Мнкроэкономика(Экзамен)                            | Удовлетворителы |
|       | Математический анализ(Экзамен)                     | Удовлетворителы |
|       | Информационные технологии(Экзамен)                 | Хорошо          |
|       | История экономики(Зачет)                           | Зачтено         |
|       | Иностранный язык(Зачет)                            | Зачтено         |
|       | Психология поведения(Зачет)                        | Зачтено         |
|       | Экономико-математические методы в экономике(Зачет) | Зачтено         |
|       | Физическая культура(Зачет)                         | Зачтено         |
|       | Психология(Зачет)                                  | Зачтено         |
|       | Семестр 2                                          |                 |
|       | Линейная алгебра(Экзамен)                          | Удовлетворителы |
|       | Логика(Зачет)                                      | Зачтено         |
|       | Иностранный язык делового общения(Зачет)           | Зачтено         |

4.2. Для возврата в личный кабинет электронного портфолио используем кнопку «*Назад*»:

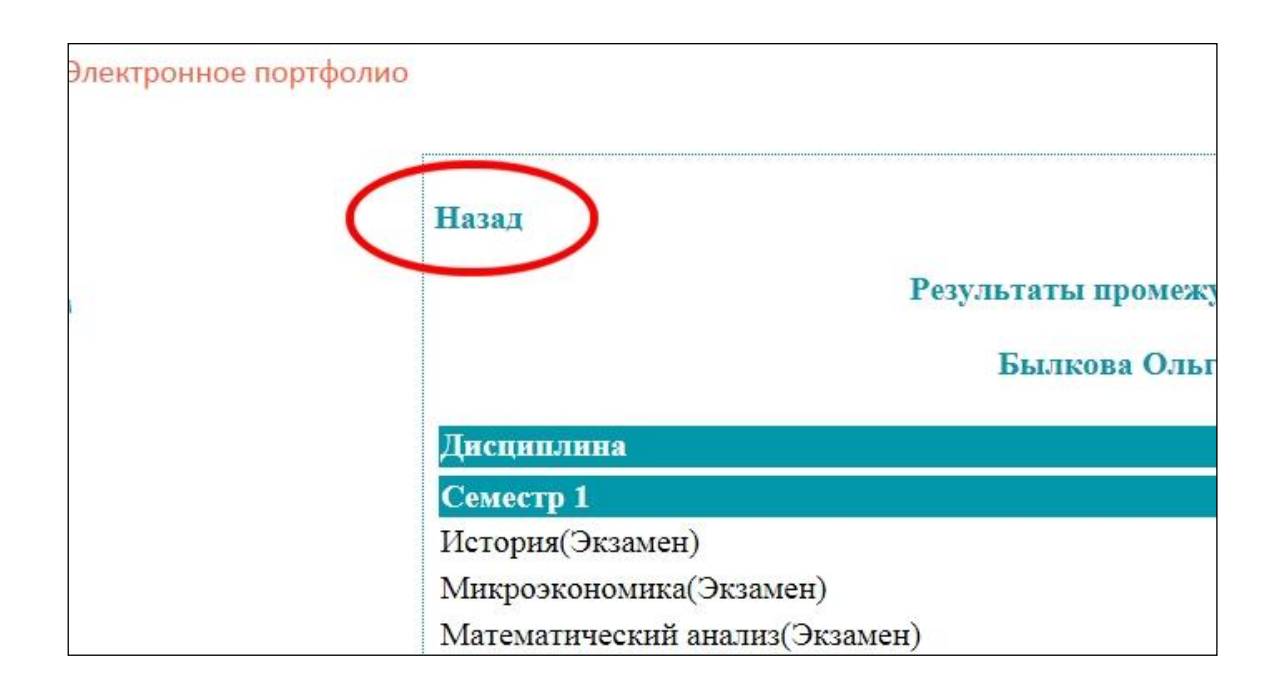

# 5. Завершение работы

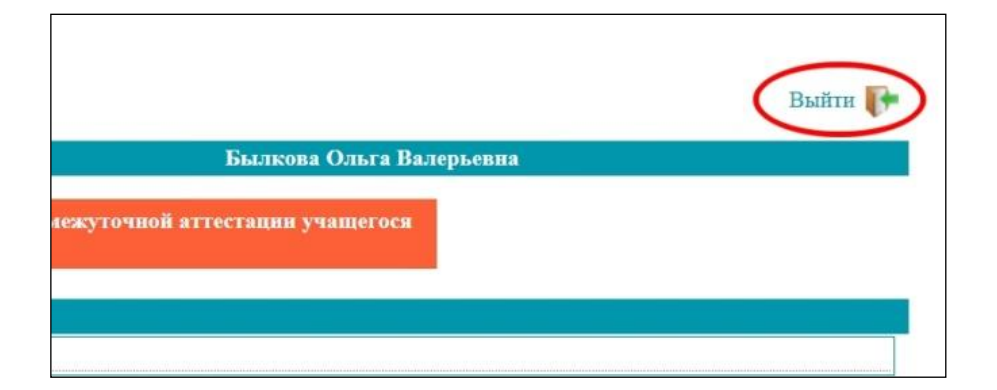

Для завершения работы с электронным портфолио используем кнопку «Выйти»: